## **Spreadsheet Guide** Step-by-Step Instructions

### **Problem 18-5** Completing a Ten-Column Work Sheet

#### **Complete the Spreadsheet**

Step 1 Read the instructions for Problem 18-5 in your textbook. This problem involves completing a ten-column work sheet for InBeat CD Shop.Step 2 Launch the Spreadsheet Problem.

| PROBLEM                            | 18-5                                  |               |            |             |        |                   |            |            |
|------------------------------------|---------------------------------------|---------------|------------|-------------|--------|-------------------|------------|------------|
| COMPLETING A TEN-COLUMN WORK SHEET |                                       |               |            |             |        |                   |            |            |
|                                    |                                       |               |            |             |        |                   |            |            |
| (name)                             |                                       |               |            |             |        |                   |            |            |
| (date)                             |                                       |               |            |             |        |                   |            |            |
| TNIDEAD C                          |                                       |               |            |             |        |                   |            |            |
| TNDEAL C                           | VER ENDED MICHER 31 20                |               |            |             |        |                   |            |            |
| FOR INE                            | IEAR ENDED AUGUSI SI, 20              |               |            |             |        |                   |            |            |
| ACCOUNT                            | ACCOUNT NAME                          | TRIAL BALANCE |            | ADJUSTMENTS |        | > < BALANCE SHEET |            |            |
| NUMBER                             |                                       | DEBIT         | CREDIT     | DEBIT       | CREDIT | > <               | DEBIT      | CREDIT     |
| 101                                | Cash in Bank                          | 14,974.00     |            |             |        | > <               | 14,974.00  |            |
| 115                                | Accounts Receivable                   | 3,774.00      |            |             |        | > <               | 3,774.00   |            |
| 130                                | Merchandise Inventory                 | 86,897.00     |            |             | AMOUNT | > <               | 86,897.00  |            |
| 135                                | Supplies                              | 2,940.00      |            |             | AMOUNT | > <               | 2,940.00   |            |
| 140                                | Prepaid Insurance                     | 1,975.00      |            |             | AMOUNT | > <               | 1,975.00   |            |
| 150                                | Office Equipment                      | 10,819.00     |            |             |        | > <               | 10,819.00  |            |
| 201                                | Accounts Payable                      |               | 7,740.00   |             |        | > <               |            | 7,740.00   |
| 207                                | Federal Corporate Income Tax Payable  |               |            |             | AMOUNT | > <               |            | 0.00       |
| 210                                | Employees' Federal Income Tax Payable |               | 291.00     |             |        | > <               | -          | 291.00     |
| 211                                | Employees' State Income Tax Payable   |               | 86.00      |             |        | > <               | :          | 86.00      |
| 212                                | Social Security Tax Payable           |               | 106.00     |             |        | > <               |            | 106.00     |
| 213                                | Medicare Tax Payable                  |               | 21.00      |             |        | > <               |            | 21.00      |
| 215                                | Fed. Unemployment Tax Payable         |               | 32.00      |             |        | > <               |            | 32.00      |
| 216                                | State Unemployment Tax Payable        |               | 106.00     |             |        | > <               | :          | 106.00     |
| 217                                | Sales Tax Payable                     |               | 1,370.00   |             |        | > <               | :          | 1,370.00   |
| 301                                | Capital Stock                         |               | 55,000.00  |             |        | > <               | :          | 55,000.00  |
| 305                                | Retained Earnings                     |               | 30,928.00  |             |        | > <               | :          | 30,928.00  |
| 310                                | Income Summary                        |               |            | AMOUNT      |        | > <               | :          |            |
| 401                                | Sales                                 |               | 149,136.00 |             |        | > <               |            |            |
| 501                                | Purchases                             | 93,874.00     |            |             |        | > <               |            |            |
| 625                                | Federal Corporate Income Tax          | 2,200.00      |            | AMOUNT      |        | > <               |            |            |
| 630                                | Insurance Expense                     |               |            | AMOUNT      |        | > <               |            |            |
| 647                                | Payroll Tax Expense                   | 2,170.00      |            |             |        | > <               |            |            |
| 650                                | Miscellaneous Expense                 | 3,662.00      |            |             |        | > <               |            |            |
| 655                                | Rent Expense                          | 9,225.00      |            |             |        | > <               |            |            |
| 660                                | Salaries Expense                      | 12,306.00     |            |             |        | > <               |            |            |
| 665                                | Supplies Expense                      |               |            | AMOUNT      |        | _> <              |            |            |
|                                    |                                       | 244,816.00    | 244,816.00 | 0.00        | 0.00   | _> <              | 121,379.00 | 95,680.00  |
|                                    | Net Income                            |               |            |             |        | > <               |            | 25,699.00  |
|                                    |                                       |               |            |             |        | > <               | 121,379.00 | 121,379.00 |
|                                    |                                       |               |            |             |        |                   |            |            |

Copyright @ McGraw-Hill Education. All rights reserved.

# **Step 3** Type your name and the current date in the cells containing the *(name)* and *(date)* placeholders.

Step 4 The trial balance amounts are given for you. The first adjustment that must be made is to adjust beginning merchandise inventory of \$86,897 to an ending balance of \$77,872. To make this adjustment, you must debit Income Summary and credit Merchandise Inventory for the difference between the beginning and ending merchandise inventory amounts. Type the Income Summary adjustment into cell E29 and the Merchandise Inventory adjustment into cell F14.

Notice that, as you enter the adjustments, the balances for the affected accounts in the adjusted trial balance change accordingly.

Step 5 Type the remaining adjustments into the Adjustments section of the spreadsheet template. When you have entered all of the adjustments, move the cell pointer into the Adjusted Trial Balance, Income Statement, and Balance Sheet sections of the spreadsheet template. Notice that the amounts for the Adjusted Trial Balance, Income Statement, and Balance Sheet are automatically entered. The program also calculates the column totals and the net income for InBeat CD Shop.

- **Step 6** Save the spreadsheet using the **Save** option from the *File* menu. You should accept the default location for the save, as this is handled by the Accounting Management System.
- **Step 7** Print the completed spreadsheet.

If your spreadsheet is too wide to fit on an 8½-inch wide piece of paper, you can change your print settings to print the worksheet *landscape*. Some spreadsheet applications also allow you to choose a *"fit to page"* option. This function will reduce the width and depth of the worksheet to fit on one page.

- **Step 8** Exit the spreadsheet program.
- **Step 9** In the Close Options window, select the location where you would like to save your work.
- **Step 10** Complete the Analyze activity in your textbook for this problem.

#### What-If Analysis

If Merchandise Inventory on August 31 were \$80,123, what adjustments would be made? What would be the effect on net income?